## **User Manual for Requesting Training**

Below are the steps that you need to follow for requesting training.

- 1. Go to <u>www.icsi.in/student/Home.aspx</u> or <u>http://www.icsi.edu/</u>
- 2. Click on login Button.

|                                                                                                    |                                                                                                    | Company<br>IN PURSUIT OF<br>Statutory body under                                                                                                    | Secretaries of Ind<br>PROFESSIONAL EXCELLEN<br>an Act of Parliament                                                                                                    |                                                                                                    | ⊖web ⊛site<br>→ LOGIN                                                                                        | Search                                                                                                    |        |
|----------------------------------------------------------------------------------------------------|----------------------------------------------------------------------------------------------------|----------------------------------------------------------------------------------------------------|----------------------------------------------------------------------------------------------------|----------------------------------------------------------------------------------------------------|----------------------------------------------------------------------------------------------------|----------------------------------------------------------------------------------------------------|--------|
|                                                                                                    | Home S                                                                                                    | tudents                                                                                                    |                                                                                                    |                                                                                                    | 1                                                                                                    |                                                                                                    |        |
|                                                                                                    | YOU ARE HEP                                                                                                    | RE: Home                                                                                                    |                                                                                                    |                                                                                                    |                                                                                                    |                                                                                                    |        |
|                                                                                                    | ß                                                                                                    | S THI<br>Con<br>Statutory                                                                                                    | E INSTITUTE<br>npany Secreta<br>RSUIT OF PROFESSI<br>body under an Act of Parliament                                                                                                    | OF<br>ries of India                                                                                                    | Click                                                                                                    | here                                                                                                    |        |
|                                                                                                    | The Follo                                                                                                    | owing steps may                                                                                                    | / be taken to register                                                                                                    | for Executive/Foundat                                                                                                    | tion course:                                                                                                 |                                                                                                    |        |
|                                                                                                    |                                                                                                    |                                                                                                    |                                                                                                    |                                                                                                    |                                                                                                    |                                                                                                    |        |
|                                                                                                    | <ol> <li>Select the C</li> <li>Fields mark</li> </ol>                                                                                                    | ourse type - Foundation                                                                                                    | or Executive.                                                                                                    |                                                                                                    |                                                                                                    |                                                                                                    |        |
|                                                                                                    | 3. Before you p                                                                                                    | proceed, please keep the                                                                                                    | following documents in softcopy re                                                                                                    | eady with you:                                                                                                    |                                                                                                    |                                                                                                    |        |
|                                                                                                    | Credit Card/Ne<br>Class 10th Pa<br>Class 12th Pa<br>Certificate/or m<br>SC/ST/Physica<br>Mark sheet/Ce<br>In case applyir                                                                                                    | et Banking for filling up th<br>ss Certificate/or mark sh<br>ss Certificate/or mark sh<br>nark sheet of Graduation,<br>ally Handicap certificate, i<br>rtificate of Post Graduatio<br>ng provisionally in Found                                                                                                    | e various details.<br>eet for Date of Birth purpose.<br>et.<br>if applying for Executive Program.<br>f applicable<br>nnfor other qualifications, in case s<br>ation stage, Copy of admit card of 1                                                                                                    | eeking for paper wise exemption.<br>2 <sup>th</sup> ctage .                                                                                               |                                                                                                    |                                                                                                    |        |
|                                                                                                    |                                                                                                    |                                                                                                    |                                                                                                    | OR                                                                                                    |                                                                                                    |                                                                                                    |        |
|                                                                                                    |                                                                                                    |                                                                                                    |                                                                                                    | UN                                                                                                    |                                                                                                    |                                                                                                    |        |
|                                                                                                    |                                                                                                    |                                                                                                    |                                                                                                    | 2                                                                                                    |                                                                                                    |                                                                                                    |        |
|                                                                                                    |                                                                                                    |                                                                                                    |                                                                                                    | 3.                                                                                                    |                                                                                                    |                                                                                                    |        |
| × C Stud                                                                                                    | lent × 🏠 The                                                                                                    | e Inst 🗙 🕒 Trai                                                                                                    | ining × 🕒 Miscella ×                                                                                                    | 3.                                                                                                    | Examini × 🕒 Placemi ×                                                                                        | Portal U ×                                                                                                    | -      |
| × V 🗅 Stud<br>C 🗅 www                                                                                                    | lent × 🕅 The<br>.icsi.edu                                                                                                    | e Inst 🗙 🕒 Trai                                                                                                    | ining × 🚺 Miscelle ×                                                                                                    | 3.                                                                                                    | Examini × [ Placemi ×                                                                                        | Portal U ×                                                                                                    | -      |
| × C Stud<br>C www<br>CSD                                                                                                    | icsi.edu<br>THE INS<br>Compan                                                                                                    | EInst × Tra                                                                                                    | DF<br>ies of India                                                                                                    | 3.                                                                                                    | Examin: X C Placem: X<br>Facilities Help I<br>© Web © Site<br>O ONLINE SER                                   | Desk FAQ<br>Search                                                                                                    |        |
| e Stud<br>Www<br>CSD                                                                                                    | ticsi.edu<br>THE INS<br>Compan<br>IN PURSUIT<br>Statutory body und                                                                                                    | e Inst × Tra                                                                                                    | DF<br>ies of India<br>AL EXCELLENCE                                                                                                    | 3.                                                                                                    | Examin: X T Placem: X<br>Facilities Help I<br>© Web ® Site T<br>O ONLINE SER                                 | Portal U ×<br>Desk FAQ<br>ACES D C f C                                                                                                    |        |
| × C Stud<br>Www<br>CSS<br>Home Abo                                                                                                    | In PURSUIT<br>Statutory body unc                                                                                                    | E Inst X Trai                                                                                                    | DF<br>Ties of India<br>AL EXCELLENCE<br>at<br>Hurnals & Bulletins R                                                                                                    | 3.<br>Registra × C 1<br>TI Act Site Map C                                                                                                    | Examin: X Placem: X<br>Facilities: Help I<br>Web ® Site<br>ONLINE SER<br>Contact Us Event Gallery            | Portal U ×<br>Desk FAQ<br>ACES D C f C<br>ICSI-CCGRT                                                                                                    | -<br>C |
| C Stud<br>Www<br>CSD<br>Home Abo                                                                                                    | Alent × M The<br>.icsi.edu<br>THE INS<br>COURS<br>IN PUBBUIT<br>Statutory body und<br>but Us Cours<br>: Home                                                                                                    | e Inst × Tra<br>STITUTE C<br>Dy Secretar<br>OF Profession<br>der an Act of Parifamer<br>ses Offered Jo                                                                                                    | inin: × Miscella ×<br>DF<br>ties of India<br>Int EXCELLENCE<br>it<br>Purnals & Bulletins R                                                                                                    | 3.<br>Registra × () I<br>TI Act Site Map C                                                                                                    | Examin: X Placem: X<br>Facilities Help I<br>© Web ® Site<br>ONLINE SER<br>Contact US Event Gallery           | Portal U ×<br>Desk FAQ<br>VICES D C f C<br>ICSI - CCGRT                                                                                                    |        |
| × Stud<br>Www<br>CSSD<br>Home Abo                                                                                                    | Itent × Cours<br>Cours<br>Home<br>Cours<br>Cours<br>Home                                                                                                    | e Inst × Tra                                                                                                    | DF<br>DF<br>DES OF India<br>AL EXCELLENCE<br>at<br>urmals & Bulletins R                                                                                                    | 3.<br>Registra × C                                                                                                    | Examin: X Placem: X<br>Facilities: Help I<br>Web Site<br>ONLINE SER                                          | Portal U ×<br>Desk FAQ<br>VICES D C C CGRT                                                                                                    | -<br>G |
| Home Aborn                                                                                                    | Alent × M The<br>.icsi.edu<br>THE INS<br>Cours<br>IN PURSUIT<br>Statutory body und<br>out Us Cours<br>: Home<br>Gone Onlin                                                                                                    | e Inst × Tra<br>STITUTE C<br>Dy Secretar<br>OF Profession<br>Ger an Act of Parifament<br>ses Offered Jo<br>ne For Stude                                                                                                    | Ining × I Miscella ×<br>DF<br>Ties of India<br>INTAL EXCELLENCE<br>INT<br>NUTTAIS & Bulletins R<br>ent Registration                                                                                                    | 3.<br>TI Act Site Map C<br>W.E.F 01-01-20                                                                                                    | Examin: X Placem: X<br>Facilities Help I<br>Web ® Site<br>ONLINE SER<br>Contact US Event Gallery<br>D14.     | Portal U ×<br>Desk FAQ<br>VICES D C f C<br>ICSI - CCGRT                                                                                                    |        |
| <ul> <li>Key Constraints</li> <li>Key Constraints</li> <li>Key</li></ul>                                                                                                    | In PURSUIT<br>Statutory body und<br>Home<br>Gone Onlin<br>Announceme                                                                                                    | e Inst × Tra                                                                                                    | ininc × ( Miscella ×<br>DF<br>ries of India<br>AL EXCELLENCE<br>numals & Bulletins R<br>ent Registration<br>ts Corporate Corner                                                                                                    | 3.<br>TI Act Site Map C<br>W.E.F 01-01-20<br>r e-Library                                                                                                  | Examin: X Placem: X<br>Facilities Help I<br>Web Site<br>ONLINE SER<br>Contact US Event Gallery               | Portal U ×<br>Desk FAQ<br>Search<br>ICSI - CCGRT                                                                                                    | -<br>6 |
| × Stud<br>Www<br>CSI Has<br>CSI Has<br>CSI has                                                                                                    | Announceme<br>ed Course                                                                                                    | e Inst × Tra<br>STITUTE C<br>by Secretar<br>OF PROFESSIO<br>der an Act of Parliamer<br>bes Offered Jo<br>he For Studen<br>Academic Corm                                                                                                    | DF<br>ies of India<br>Intervettence<br>Intervettence<br>Intervettence<br>Intervettence<br>Intervettence<br>Intervettence                                                                                                    | 3.<br>TI Act Site Map C<br>W.E.F 01-01-20<br>r e-Library                                                                                                  | Examin: X Placem: X<br>Facilities Help<br>Web Site<br>ONLINE SER<br>Contact US Event Gallery                 | Portal U ×<br>Desk FAQ<br>Search<br>ICSI - CCGRT                                                                                                    | -<br>- |
|                                                                                                    | Announceme<br>Announceme<br>Announceme<br>Announceme<br>Announceme<br>Announceme<br>Announceme                                                                                                    | e Inst × Tra                                                                                                    | inin: × I Miscella × DF Ties of India AL EXCELLENCE at urnals & Bulletins R ent Registration ts Corporate Corner ter E-Cart                                                                                                    | 3.<br>TI Act Site Map C<br>W.E.F 01-01-20<br>r e-Library                                                                                                  | Examin: X Placem: X<br>Facilities Help I<br>Web ® Site<br>ONLINE SER<br>Contact US Event Gallery             | Portal LI ×<br>Desk FAQ<br>Search<br>ICSI - CCGRT                                                                                                    | •      |
|                                                                                                    | In PURSUIT<br>Statutory body und<br>US Cours<br>Cours<br>Cou | e Inst × Trai                                                                                                    | inin: × I Miscella × OF ies of India ALL EXCELLENCE MURNALS & Bulletins R ent Registration ts Corporate Corner ter E-Cart ESIP) at Chandigarh                                                                                                    | 3.<br>TI Act Site Map C<br>W.E.F 01-01-20<br>r e-Library<br>General And Board Mee                                                                         | Examin: × Placem: ×<br>Facilities Help I<br>• Web • Site<br>• ONLINE SER<br>Contact US Event Gallery<br>014. | Portal U ×<br>Desk FAQ<br>CES P C CGRT                                                                                                    | - C    |
| × Stud<br>Study<br>Study<br>Study<br>Study<br>Study<br>Wow<br>Study<br>Abd<br>You are Here<br>ICSI Has<br>What's New<br>CS Integratu<br>> Conduct of<br>> Revised E<br>Public Con                                                                                                    | Announcements of Student Induct                                                                                                    | e Inst × Tra<br>STITUTE C<br>Dy Secretar<br>OF PROFESSION<br>OF PROFESSION<br>OF PROFESSION<br>OF PROFESSION<br>OF PROFESSION<br>OF PROFESSION<br>Academic Correct<br>tion Programme (S)<br>Of Secretarial Star                                                                                                    | inin: × Miscella × OF ies of India ALE EXCELLENCE AL COMPORT Registration ts Corporate Corner ter E-Cart SIP) at Chandigarh                                                                                                    | 3.<br>TI Act Site Map C<br>W.E.F 01-01-20<br>r e-Library<br>General And Board Mee                                                                         | Examin: X Placem: X<br>Facilities Help I<br>Web Site<br>ONLINE SER<br>Contact US Event Gallery<br>D14.       | Portal U × Desk FAQ Search CCES D CSI - CCGRT                                                                                                    |        |
|                                                                                                    | Announceme<br>Announceme<br>Student Induct<br>xposure Drafts Comments<br>aggestions solicited                                                                                                    | e Inst × Tra                                                                                                    | inin: × Miscella × OF ies of India AL EXCELLENCE It Umals & Bulletins R ent Registration ts Corporate Corner ier E-Cart SIP) at Chandigarh adards With Respect To per on Review of Delistin                                                                                                    | 3.<br>TI Act Site Map C<br>W.E.F 01-01-20<br>r e-Library<br>General And Board Mee<br>g Regulations                                                        | Examin: X Placem: X<br>Facilities Help I<br>Web Site<br>ONLINE SER<br>Contact US Event Gallery<br>D14.       | Portal U ×  Desk FAQ  Search  CES D C G G G G G G G G G G G G G G G G G G G                                                                                                    |        |
| × Stud<br>Study<br>Study<br>S                                                                                                 | In the instant of the instant of the                                                                                                    | e Inst × Trai                                                                                                    | inin: × Miscella × PF ies of India ALL EXCELLENCE ALL EXCELLENCE Corporate Corner Ex Corporate Corner Ex Corner Ex Corporate Corner Ex Corner Ex C | 3.<br>TI Act Site Map C<br>W.E.F 01-01-20<br>r e-Library<br>General And Board Mee<br>g Regulations and<br>ar of Mr. Harish Khurana V                      | Examin: × Placem: ×<br>Facilities Help I<br>• Web • Site<br>• ONLINE SER<br>Contact Us Event Gallery<br>014. | Portal U ×<br>Desk FAQ<br>Search<br>ICES I CCGRT<br>ICSI - CCGRT                                                                                                    |        |
| × Stud<br>Study<br>Study<br>Study<br>Study<br>Study<br>Study<br>Abd<br>YOU ARE HERE<br>CSI Has<br>CSI Has<br>CSI Has<br>CSI hear<br>Study<br>CSI hear<br>Study<br>Study                                                                                                    | Announcements<br>Announcements<br>Announ                                                                                                    | e Inst × Tra<br>STITUTE C<br>STITUTE C<br>STITUTE C<br>STORE<br>STORE | inin: × Miscella × PF ies of India ALL EXCELLENCE IN INTRALS & Bulletins R INTRALS & Bulletins R INTRALS & Bulletins R INTRALS & Corporate Corner INTRALS & Corporate Corner INTRALS & CORPORATE CORPORATE CORPORA | 3.<br>TI Act Site Map C<br>W.E.F 01-01-20<br>r e-Library<br>General And Board Mee<br>g Regulations<br>ar of Mr. Harish Khurana V                          | Examin: X Placem: X<br>Facilities Help I<br>Web I site<br>ONLINE SER<br>Contact US Event Gallery<br>D14.     | Portal U × Desk FAQ Search CES D CSI - CCGRT                                                                                                    |        |
| × Stud<br>With the second second                                                                                                    | In PURSUIT<br>Statutory body und<br>THE INS<br>Company<br>IN PURSUIT<br>Statutory body und<br>DI VIC Cours<br>IN PURSUIT<br>Statutory body und<br>IN PURSUIT<br>Statutory body und<br>IN PURS                                                                                                    | e Inst × Tra                                                                                                    | inin: × Miscella × PF ies of India AL EXCELLENCE IN INTRAL & BUILETINS R INTRAL & CORPORATE COME INTRAL & CORPORATE COME INTRAL & CORPORATE COME INTRAL & COMPORATE COME INTRAL & COMPORATE COMPORATE COME INTRAL & COMPORATE COMPORATE COMPORATE COMPORATE COMPORATE INTRAL & COMPORATE COMPORATE COM | 3.<br>TI Act Site Map C<br>W.E.F 01-01-20<br>r e-Library<br>General And Board Mee<br>g Regulations<br>er of Mr. Harish Khurana V<br>he 05- June 20, 2014  | Examin: X Placem: X<br>Facilities Help I<br>Web Site<br>ONLINE SER<br>Contact US Event Gallery<br>D14.       | Portal U ×<br>Desk FAQ<br>ICES D C f C<br>ICSI - CCGRT                                                                                                    |        |
| × Stud<br>Stud<br>Stud | In the intervention of the intervention of the intervention of the intervention of the intervention of the intervention of the intervention of the intervention of the intervention of the intervention of the intervention of the intervention of intervention of interventio                                                                                                    | e Inst × Trai                                                                                                    | inin: × Miscella × PF ies of India ALLEXCELLENCE INTRAL EXCELLENCE INTRAL EXCELLENCE | 3.<br>TI Act Site Map C<br>W.E.F 01-01-20<br>r e-Library<br>General And Board Mee<br>g Regulations<br>ar of Mr. Harish Khurana V<br>the 05- June 20, 2014 | Examin: X Placem: X<br>Facilities Help I<br>Web Site<br>ONLINE SER<br>Contact US Event Gallery<br>D14.       | Portal U ×  Pesk FAQ  Search ICES P CES P C CCGRT  ICSI - CCGRT  ICSI - CCGRT  ICSI - CCGRT  ICSI - CCGRT  ICSI - CCGRT  ICSI - CCGRT ICSI - CCGRT |        |

## 3. Now enter your Username & password

|                                    | THE INSTITUTE OF<br>Company Secretaries of India<br>IN PUBBUIT OF PROFESSIONAL EXCELLENCE<br>Statutory body under an Act of Parliament | icsliedu Recover Password  Oweb @site Search @ OLOGIN |
|------------------------------------|----------------------------------------------------------------------------------------------------|-------------------------------------------------------|
| Knowledge Portal E-Learning Portal | YOU ARE HERE:     Home       Username:     Image: Click hell       Password:     Image: Click hell       Retrieve Password             | e e cook                                              |
|                                    |                                                                                                    |                                                       |

- 4. Now click on login button
- 5. After successful login, you will get the next Welcome screen.

| e                | A https://www.icsi.in/student/Welcome.aspx                                                                                             | Q → A C Ø Welcome to The ICSI ×                                   |        |
|------------------|----------------------------------------------------------------------------------------------------|-------------------------------------------------------------------|--------|
| File             | E Edit View Favorites Tools Help                                                                                                    | welcome to mercar                                                 |        |
| (                | THE INSTITUTE OF<br>Company Secretaries of India<br>IN PURSUIT OF PROFESSIONAL EXCELLENCE<br>Statutory body under an Act of Parilament | icsi.edu Recover Password<br>O Web  Site OReset Password O LOGOUT | Search |
|                  | Home icsi.edu Students Members Companies My Cart                                                                                       |                                                                   |        |
|                  | YOU ARE HERE : Welcome                                                                                                    |                                                                   |        |
| Knowledge Portal | Welcome to ICSI Online Services<br>For Student Profile_<br>Go to Students Tab -> My Account                                            |                                                                   |        |
| Ŧ                | For Member Profile                                                                                                    |                                                                   |        |
| _earn            | Go to Members Tab -> My Account                                                                                                    |                                                                   |        |
| iing Pc          | For Membership Annual Fee Payment                                                                                                    |                                                                   |        |
| ortal            | Go to Members Tab -> Online Services                                                                                                   |                                                                   |        |
|                  |                                                                                                    |                                                                   |        |
|                  |                                                                                                    |                                                                   | ~      |

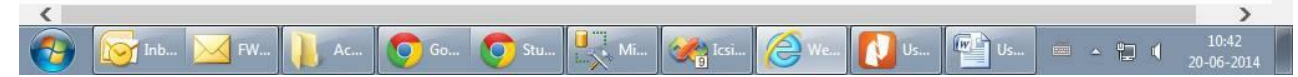

## 6. Go to Students $\rightarrow$ My Account.

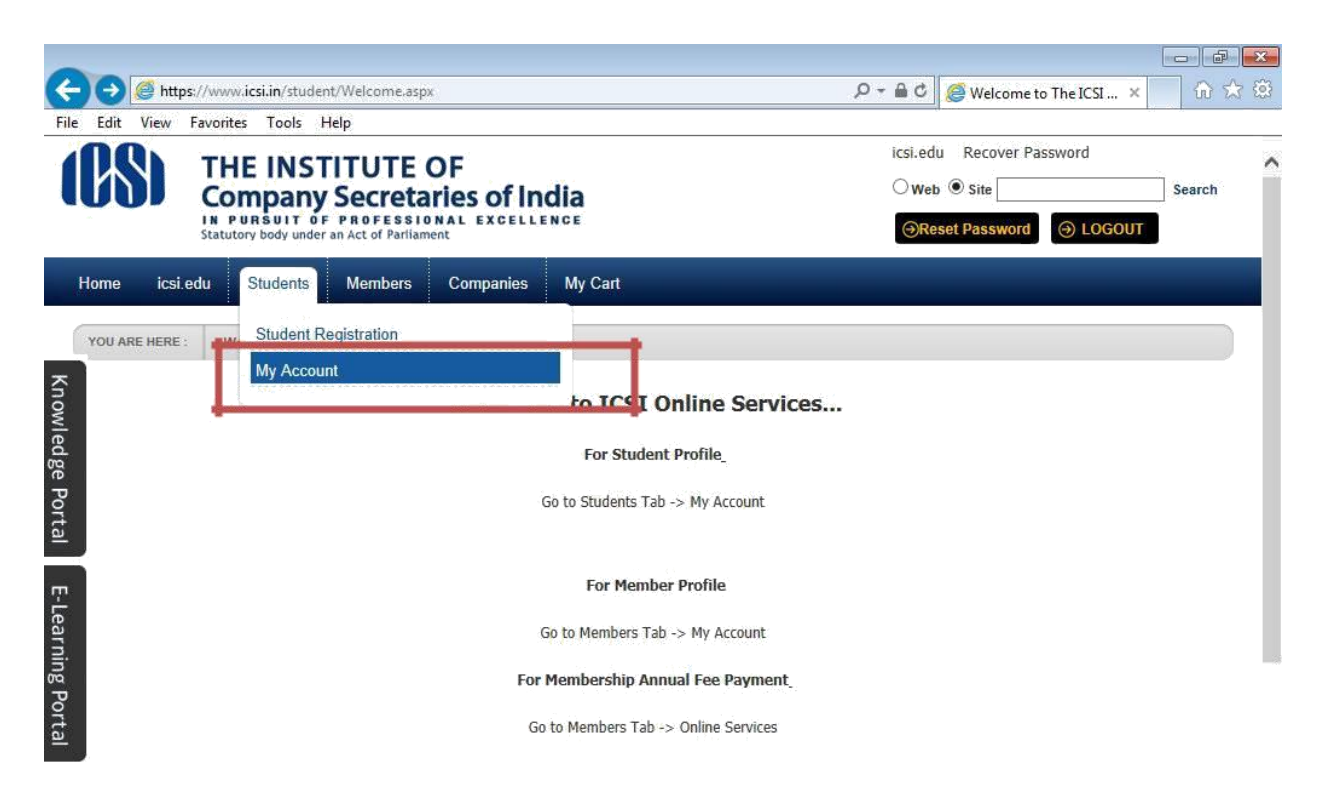

|           |                              |              |           |       |    |                                                                                                    |      |    |    |                |                     | V |
|-----------|------------------------------|--------------|-----------|-------|----|----------------------------------------------------------------------------------------------------|------|----|----|----------------|---------------------|---|
| https://w | ww.icsi.in/student/Students/ | MyAccount.as | рх        |       |    |                                                                                                    |      |    |    |                |                     |   |
| <b>(</b>  | 🔯 Inb 🔀 FW                   | Ac           | <b>Go</b> | 🧿 Stu | Mi | Contraction in the second second seco | Ø We | Us | Us | - <b>- - -</b> | 10:41<br>20-06-2014 |   |

7. Click on Payment Requests → Student Training Requests you will get the next screen as shown below.

| https://www.icsi.in/stude                                                                                         | ent/Students/MyAccount/ 🔎 🔻 🔒                                                                                                    | C CI CSI Students Onli                                                                                                    | line Services 🛛 🥭 My Account 🛛 🛛 🗙                                                                                                    | <pre></pre>                      |                 |                                                                                                    |                        |
|----------------------------------------------------------------------------------------------------|----------------------------------------------------------------------------------------------------|----------------------------------------------------------------------------------------------------|----------------------------------------------------------------------------------------------------|----------------------------------|-----------------|----------------------------------------------------------------------------------------------------|------------------------|
|                                                                                                    |                                                                                                    |                                                                                                    |                                                                                                    | _                                |                 |                                                                                                    |                        |
| IN P<br>Statuto                                                                                                   | URSUIT OF PROFESSI<br>ory body under an Act of Parliar                                                                                                    | DNAL EXCELLENC                                                                                                    | CE                                                                                                    | ⊖R                               | eset Password   |                                                                                                    |                        |
| amo Studente                                                                                                    | Mombors Compani                                                                                                    | icci odu                                                                                                    | My Cart Delegate Degistration                                                                                                    | What's Now                       |                 |                                                                                                    |                        |
| Students                                                                                                    | Weinbers Companie                                                                                                    | es icsi.euu                                                                                                    | My Cart Delegate Registration                                                                                                    | what's new                       |                 |                                                                                                    |                        |
| HIRAG VIJAYBHAI PA                                                                                                | NCHMIYA YOU ARE HERE :                                                                                                    | Students M                                                                                                    | /ly Account                                                                                                    |                                  |                 |                                                                                                    |                        |
|                                                                                                    |                                                                                                    |                                                                                                    |                                                                                                    |                                  |                 |                                                                                                    |                        |
| <b>A - 1 1 1</b>                                                                                                  |                                                                                                    |                                                                                                    |                                                                                                    |                                  |                 |                                                                                                    |                        |
| A This option is a                                                                                                | applicable to students regis                                                                                                    | tered in CS Executiv                                                                                                    | ve Programme on or after 01.04.14.                                                                                                    |                                  |                 |                                                                                                    |                        |
| Account Summar                                                                                                    | rv Manage Account                                                                                                    | Programme Info                                                                                                    | Payment Requests Requests                                                                                                    | Examinat                         | tion Enrollment | Others                                                                                                    |                        |
|                                                                                                    | ,                                                                                                    |                                                                                                    |                                                                                                    |                                  |                 |                                                                                                    |                        |
|                                                                                                    |                                                                                                    |                                                                                                    | Generate Payment Slip                                                                                                    |                                  |                 | Indicates required field                                                                                                    | 15                     |
|                                                                                                    | Select Request Typ                                                                                                    | e                                                                                                    | Denovo Registration & Extension                                                                                                    | 1                                |                 |                                                                                                    |                        |
|                                                                                                    | Select Company Typ                                                                                                    |                                                                                                    | Student Training Requests                                                                                                    |                                  |                 |                                                                                                    |                        |
|                                                                                                    | beleet company typ                                                                                                    |                                                                                                    | Exemption Qualification Basis Re                                                                                                    | equest                           |                 |                                                                                                    |                        |
|                                                                                                    | Select Compan                                                                                                    | Please Select                                                                                                    |                                                                                                    |                                  |                 |                                                                                                    |                        |
|                                                                                                    |                                                                                                    |                                                                                                    |                                                                                                    |                                  |                 |                                                                                                    |                        |
|                                                                                                    | Select City for PC                                                                                                    | s 🗸                                                                                                    |                                                                                                    |                                  |                 |                                                                                                    |                        |
|                                                                                                    | Select City for PC                                                                                                    | s 🔽                                                                                                    |                                                                                                    |                                  |                 |                                                                                                    |                        |
|                                                                                                    | Select City for PC<br>Select PC                                                                                                    | s 🔽                                                                                                    |                                                                                                    |                                  |                 |                                                                                                    |                        |
|                                                                                                    | Select City for PC<br>Select PC                                                                                                    | s 🔽                                                                                                    |                                                                                                    |                                  |                 |                                                                                                    | -                      |
|                                                                                                    | Select City for PC<br>Select PC                                                                                                    | S S                                                                                                    | V87094/Default.aspx <b>c training structure )</b> -                                                                                                    |                                  |                 |                                                                                                    | -                      |
| icsi.in/student/Students/My<br>My Accoun                                                                          | Select City for PC<br>Select PC<br>yAccount/tabid/81/ctl/TrainingStud<br>Manuals                                                                                                    | S S sentRequest/mid/391/userId.                                                                                                    | 1/87094/Default.aspx) <mark>e training etructure 1-</mark><br>box - Mic                                                                                                    | Com 9                            | Untitled        | 💞 Untitled - P 🔺                                                                                                    | <b>₩</b> ₽.            |
| icsiin/student/Students/My<br>My Accoun                                                                           | Select City for PC<br>Select PC<br>yAccount/tabid/81/ctl/TrainingStud<br>Manuals                                                                                                    | S International International  | V/87094/Default.aspr. <mark>e training etructure }-</mark><br>box - Mic () Sticky Notes () Office                                                                                                    | Com                              | Untitled        | Untitled - P A                                                                                                    | -<br>■x 12 =           |
|                                                                                                    | Select City for PC<br>Select PC<br>vAccount/tabid/81/ctl/TrainingStud<br>Manuals 👔 📬                                                                                                    | S V<br>S                                                                                                    | V87054/Default.aspr <b>e training structure )</b> -<br>box - Mic () Sticky Notes () Office<br>My Cart Delegate Registration                                                                                                    | Com 9                            | Unitiled        | Untitled - P •                                                                                                    | <b>■</b> <u>×</u> 12 = |
| icsiin/student/Students/My<br>My Accoun                                                                           | Select City for PC<br>Select PC<br>yAccount/tabid/81/ctl/TrainingStud<br>Manuals 👔 📬<br>Members Compar                                                                                                    | S V<br>S<br>entRequest/mid/391/userld<br>usermanual I init<br>ies icsi edu                                                                                                    | V/87094/Default.app: of training structure b-<br>box - Mic I () Sticky Notes () () Office<br>My Cart Delegate Registration                                                                                                    | Com 🧿<br>What's New              | Unitiled        | G Untitled - P 🔺                                                                                                    | -<br>•                 |
| icsiin/student/Students/My<br>My Accoun<br>Home Students<br>CHIRAG VIJAYBHAI F                                    | Select City for PC<br>Select PC<br>yAccount/tabid/81/ctt/TrainingStud<br>Manuals  Members Compar<br>PANCHMIYA YOU ARE HERE :                                                                                                    | S view of the second second se | V87094/Default.aspx) • training etructure )•<br>box - Mic I Sticky Notes C Office<br>My Cart Delegate Registration                                                                                                    | Com 🧿<br>What's New              | Untitled        | Untitled - P 🔺                                                                                                    | -<br>•                 |
| icsiin/student/Student/My<br>My Accoun                                                                            | Select City for PC<br>Select PC<br>yAccount/tabid/81/ctt/TrainingStud<br>Manuals<br>Members Compar<br>PANCHMIYA YOU ARE HERE :                                                                                                    | S Vertrequest/mid/391/userid/<br>usermanual I in inb<br>ies icsi edu                                                                                                    | W87094/Default.aspc - training chruchure }-<br>box - Mic I Sicky Notes C Office<br>My Cart Delegate Registration<br>My Account                                                                                                    | Com 🧿<br>What's New              | Unitiled        | Untitled - P 🔺                                                                                                    | -<br>■ 2 12 =          |
| icsiin/student/Students/My<br>My Accoun                                                                           | Select City for PC<br>Select PC<br>yAccount/tabid/31/ctl/TrainingStud<br>Manuals C T TrainingStud<br>Members Compar<br>PANCHMIYA YOU ARE HERE :<br>s applicable to students reg                                                        | S View Constraints of the second second seco | V87094/Default.aspr. e training etructure )-<br>box - Mic I Sticky Notes I I Office<br>My Cart Delegate Registration<br>My Account                                                                                                    | Com 🧿<br>What's New              | Unitiled        | Untitied - P 🔺                                                                                                    |                        |
| icsiin/student/Students/My<br>My Accoun                                                                           | Select City for PC<br>Select PC<br>yAccount/tabid/51/ctt/TrainingStud<br>Manuals E E E<br>Members Compar<br>PANCHMIYA YOU ARE HERE :<br>s applicable to students reg                                                                   | S View Students View Students View Students View Students                                                                                                    | V87094/Default.aspx e training etructure 1-<br>box - Mic () Sticky Notes () () Office<br>My Cart Delegate Registration<br>My Account<br>tive Programme on or after 01.04.14.                                                                                                    | Com 🧿<br>What's New              | Untitled        | Untitled - P                                                                                                    |                        |
| icsi.in/student/Students/My<br>My Accoun                                                                          | Select City for PC<br>Select PC<br>VAccount/tabid/S1/ctl/TrainingStud<br>Manuals  Members Compar<br>Members Compar<br>PANCHIMIYA YOU ARE HERE :<br>s applicable to students reg<br>many Manage Account                                 | S View Students In CS Execution Students Programme Info                                                                                                    | V87094/Default.spr  training structure  training structure training structure training s | Com O                            | Dutitled        | Untitled - P •                                                                                                    | -<br> % (2 )           |
| icsiin/student/Students/My<br>My Accoun                                                                           | Select City for PC<br>Select PC<br>vAccount/tabid/81/ctl/TrainingStud<br>Manuals E E E<br>Members Compar<br>PANCHMIYA YOU ARE HERE :<br>s applicable to students reg<br>nary Manage Account                                            | S View Students Programme Info                                                                                                    | 1/87094/Default.app     training structure.       box - Mic     Image: Sticky Notes     Image: Office       My Cart     Delegate Registration       My Account     Image: Sticky Notes       tive Programme on or after 01.04.14.       Payment Requests     Requests                                                                                                    | Com O                            | On Enrollment   | Image: Second second second | -<br> k 2              |
| icsi.in/student/Students/My<br>My Accoun                                                                          | Select City for PC<br>Select PC<br>vAccount/tabid/81/ctl/TrainingStud<br>Manuals  Members Compar<br>PANCHMIYA YOU ARE HERE :<br>s applicable to students reg<br>hary Manage Account                                                    | S V International Content of the second second seco | 1/87094/Default.app:     training structure       box - Mic     Image: Sticky Notes       My Cart     Delegate Registration       My Account     Image: Sticky Notes       tive Programme on or after 01.04.14.       Payment Requests     Requests                                                                                                    | Com O                            | On Enrollment   | Cthers Indicates required fields                                                                                                    | -<br>  • • • • •       |
| icsiin/student/Student:/My<br>My Accoun                                                                           | Select City for PC<br>Select PC<br>yAccount/tabid/81/ctl/TrainingStud<br>Members Compar<br>PANCHMIYA YOU ARE HERE :<br>s applicable to students reg<br>hary Manage Account<br>Select Request Ty                                        | S View Students Programme Info                                                                                                    | V/87094/Default.aspx + training etructure }-<br>box - Mic   My Cart Delegate Registration  My Account  tive Programme on or after 01.04.14.  Payment Requests Requests                                                                                                    | Com O                            | On Enrollment   | Others Indicates required fields                                                                                                    | ]<br>⊯ ⇔ ।             |
| icsi.in/student/Student/My<br>My Accoun                                                                           | Select City for PC<br>Select PC<br>yAccount/tabid/31/ctt/TrainingStud<br>Manuals E E E<br>Members Compar<br>PANCHMIYA YOU ARE HERE :<br>s applicable to students reg<br>hary Manage Account<br>Select Request Ty<br>Select Company Ty  | s                                                                                                    | V87094/Default.aspx e training etructure )-<br>box - Mic (* Sticky Notes ) (* Office<br>My Cart Delegate Registration<br>My Account<br>tive Programme on or after 01.04.14.<br>Payment Requests Requests                                                                                                    | Com 🧿<br>What's New<br>Examinati | On Enrollment   | Others<br>Indicates required fields                                                                                                    | -<br>N (2)             |
| icsi.in/student/Student/My<br>My Accoun<br>Home Students<br>CHIRAG VIJAYBHALF<br>M This option is<br>Account Summ | Select City for PC<br>Select PC<br>yAccount/tabid/31/ctt/TrainingStud<br>Members Compar<br>PANCHMIYA YOU ARE HERE :<br>s applicable to students reg<br>hary Manage Account<br>Select Request Ty<br>Select Company Ty                   | S V  antRequest/mid/391/userid  usermanual V  ics icsi.edu  Students  Programme Info  pe V  pe V  Please Select                                                                                                    | V87094/Default.aspr + training etructure 1-<br>box - Mic   My Cart Delegate Registration  My Account  Eve Programme on or after 01.04.14.  Payment Requests Requests                                                                                                    | Com 🧿<br>What's New<br>Examinati | on Enrollment   | Unitited - P  Unitited - P Unitited - P Unitited - P Indicates required fields                                                                                                    | -<br>  • • • •         |
| i.csi.in/student/Students/My<br>My Accoun                                                                         | Select City for PC<br>Select PC<br>vAccount/tabid/31/ctt/TrainingStud<br>Members Compar<br>PANCHMIYA YOU ARE HERE :<br>s applicable to students reg<br>hary Manage Account<br>Select Request Ty<br>Select Company Ty<br>Select Company | S V  antRequest/mid/391/usefid  ausermanual  ics icsi.edu  Students  Programme Info  pe V  pe V  pe V  pe V                                                                                                    | V87094/Default.sspr     training structure it       1/87094/Default.sspr     training structure it       box - Mic     Image: Stricky Notes     Image: Stricky Notes       My Cart     Delegate Registration       My Account       tive Programme on or after 01.04.14.       Payment Requests     Requests       t     Image: Stricky Notes                                                                                                    | Com O                            | on Enrollment   | Untitled - P<br>Others Indicates required fields                                                                                                    | -<br> 2 2 4            |

- 8. Select the requested fields from the drop down list.
- 9. Upload the required documents as mentioned in the instructions given.

|   | Scanned copy of following documents are required to be uploaded ( under modifies training structure ):                                                                                                    |
|---|----------------------------------------------------------------------------------------------------|
|   | i) If opting for 1 year / 2 year / 3 years Apprenticeship Training under PCS :                                                                                                    |
|   | a) Scanned copy of ST-10 Form duly filled & signed by the student ( format can be downloaded from click here )                                                                                                    |
|   | b) Scanned copy of the contract signed between trainee & trainer, along with Part-A & Part-B of the same. (format of contract can be downloaded from                                                                                                    |
|   | click here ). The contract will be executed on a Non-Judicial stamp paper or form to be affixed with specific adhesive stamps or franking or by way of e-                                                                                                    |
|   | Stamping of the requisite value ( i.e. Rs 100/- )                                                                                                    |
|   | <ul> <li>ii) If opting for 1 year / 2 year / 3 years Management Training under any company or body corporate :</li> <li>a) Scanned copy of ST-10 Form duly filled &amp; signed by the student ( format can be downloaded from click here)</li> <li>b) Scanned copy of the appointment letter / confirmation letter issued by the company or body corporate, mentioning that the company is ready to take the student as trainee w.e.f. from date for the period of years.</li> <li>Upload the duly filled, signed and scanned all desired documents into one single file and upload the same here in .jpg format.</li> </ul> |
|   | Upload Attachment Browse                                                                                                    |
|   | Remove File                                                                                                    |
|   | Commence Date (mm/dd/yyyy)                                                                                                    |
| , | Cancel                                                                                                    |

10. Click on submit button.